# **SUNBA**®

305-D4X Pan Tilt Zoom Camera

### **Quick Installation Guide**

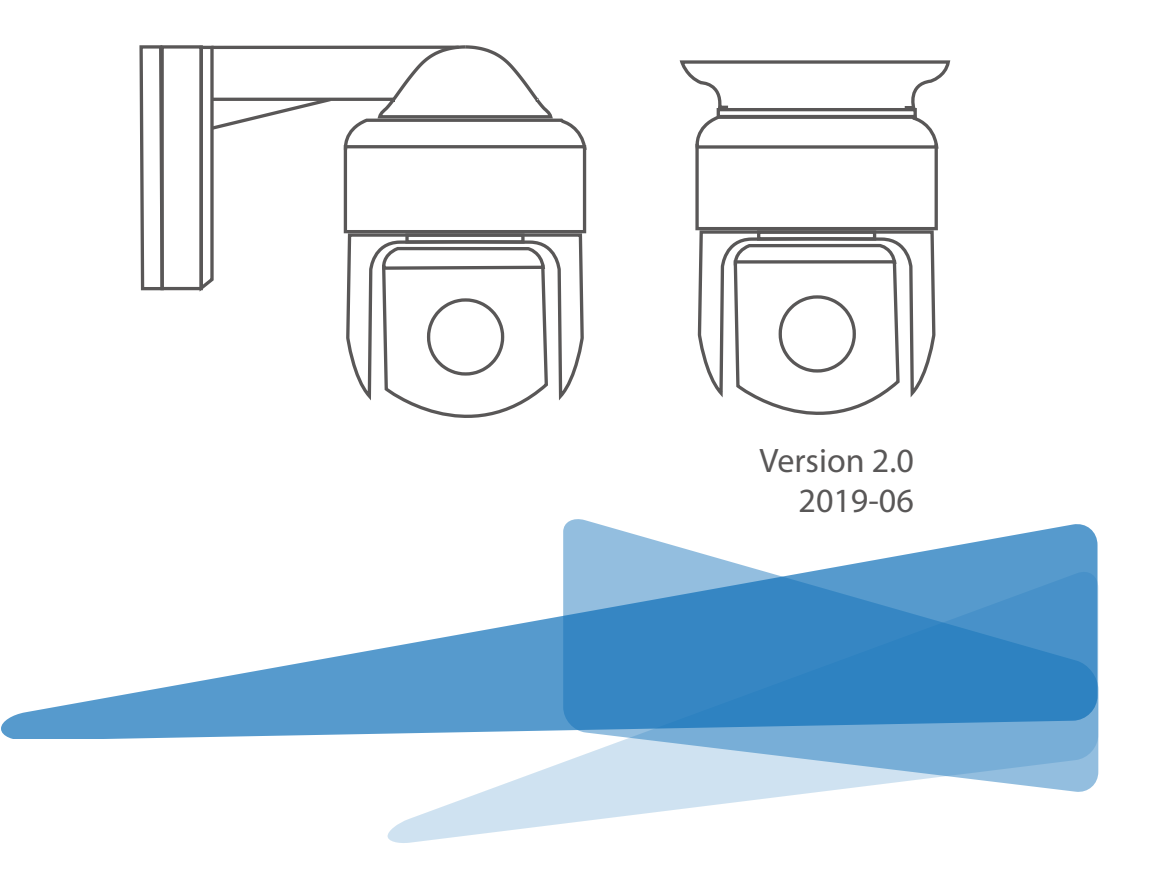

## 1 What's Included?

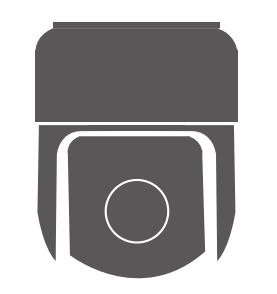

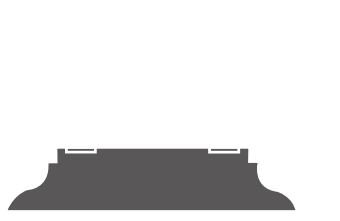

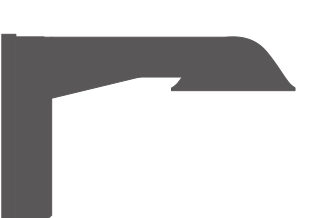

305-D4X

Ceiling Mount

Mounting Bracket

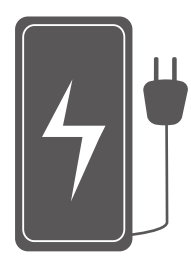

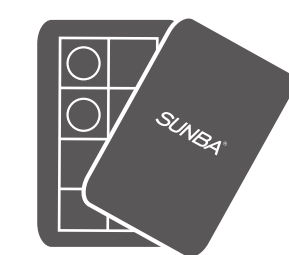

Supporting Resources Card

- 01 -

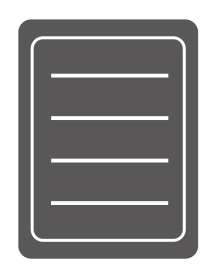

User Guide

Power Pack

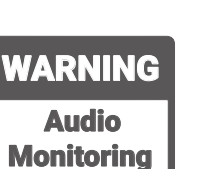

Warning Decal

on These Trem

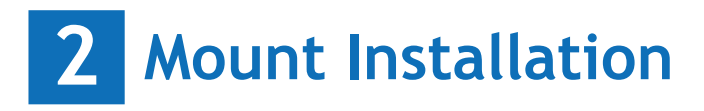

### Step 1. Select Mount

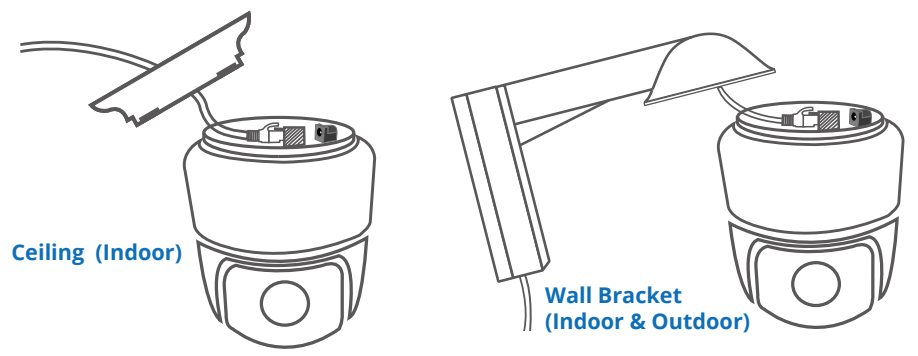

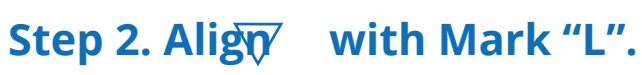

# **3** Connection Diagram

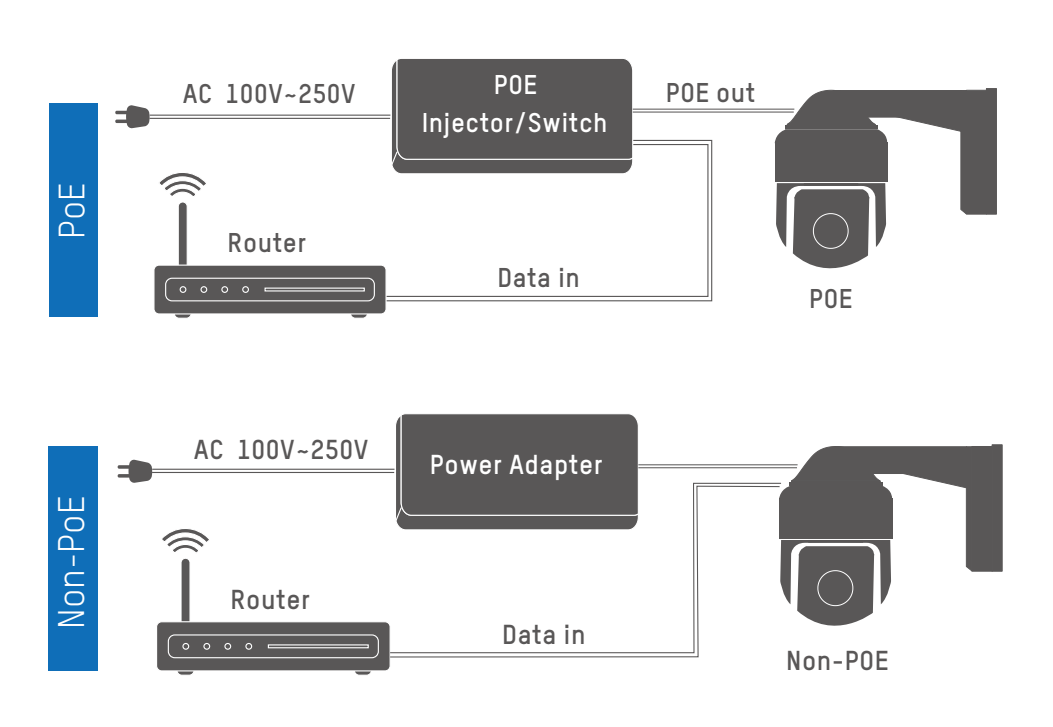

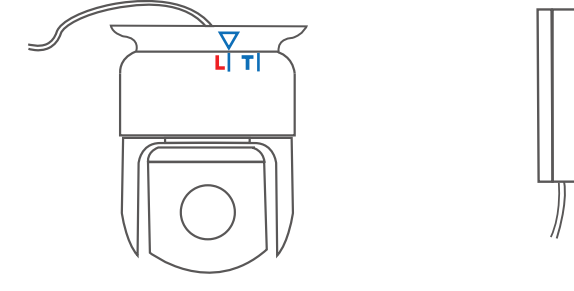

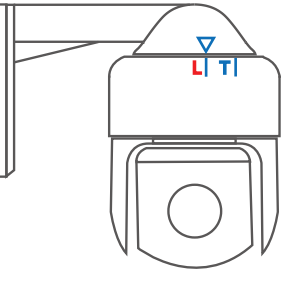

### Step 3. Turn to Align with "T".

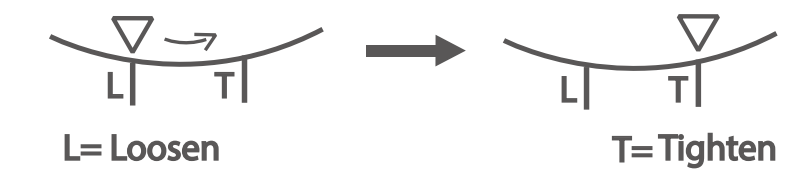

To tighten the mount, make sure the  $\bigtriangledown$  icon on the mount is aligned with the "L" mark on the camera top. Then gradually turn the mount counter-clockwisely so that  $\bigtriangledown$  is now aligned to "T".

### 4 Live View with Smartphone

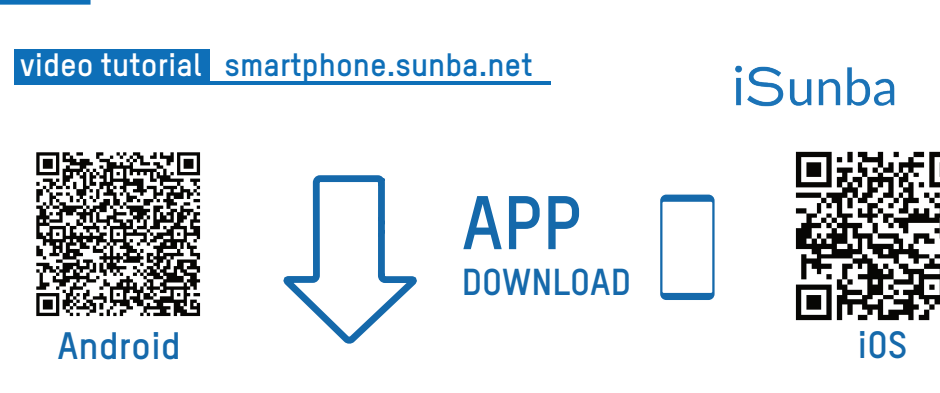

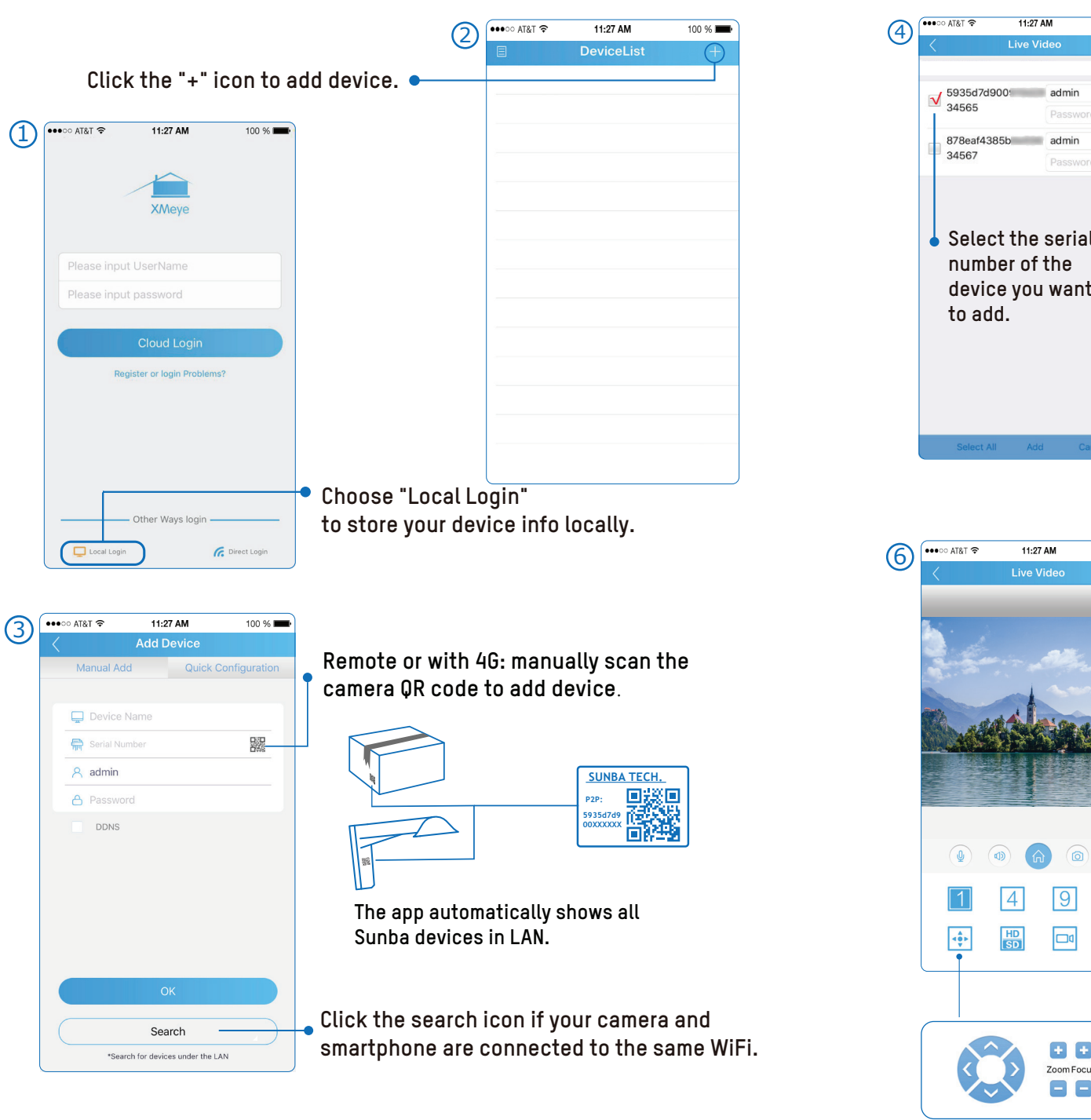

| 100 %   | (5)        | ●●●○○ A      | т&т 穼                        | 11:27 AM         | 100 % 💶                 |            |
|---------|------------|--------------|------------------------------|------------------|-------------------------|------------|
|         | $\bigcirc$ |              |                              | DeviceList       |                         |            |
|         |            | 1            | 5935                         | d7d900           |                         |            |
|         |            |              | С                            | hannel1          | $\overline{\mathbf{A}}$ |            |
| α       |            |              |                              |                  |                         |            |
| b       |            | -            |                              |                  |                         |            |
| u .     |            |              |                              |                  |                         |            |
|         |            |              |                              |                  | Select ch               | annel.     |
|         |            |              |                              |                  |                         |            |
|         |            |              |                              |                  |                         |            |
| t       |            |              |                              |                  |                         |            |
| -       |            |              |                              |                  |                         |            |
|         |            |              |                              |                  |                         |            |
|         |            |              |                              | LUCK TOP UVE     | view.                   |            |
|         |            | -            |                              | T                |                         |            |
|         |            | -            |                              |                  |                         |            |
| incel   |            |              |                              | Start Preview(1) |                         |            |
|         |            |              |                              |                  |                         |            |
|         |            |              | AC                           | cess camer       | a main m                | ienu.      |
| 100 % 페 |            | ( <b>1</b> ) | Tu                           | rn on speak      | ter (if equ             | ipped).    |
|         |            |              | Tu                           | rn on audio      |                         |            |
|         |            | $\sim$       | Та                           | ke a snapsh      | not and s               | ave the    |
|         |            |              | im                           | age to vour      | phone.                  |            |
|         |            | $\bigcirc$   | Re                           | cord a vide      | o and sav               | /e the     |
|         |            | G            | cli                          | p to your ph     | none.                   |            |
| -       |            | 1            | Sin                          | gle camera vi    | ew.                     |            |
|         |            |              |                              |                  |                         |            |
|         |            | 4            | 4-9                          | split view.      |                         |            |
|         |            | Δ            | 9-9                          | snlit view       |                         |            |
|         |            |              |                              |                  |                         |            |
| 8       |            | 16           | 16                           | -split view.     |                         |            |
|         |            |              | _                            |                  |                         |            |
| 16      |            | 50           | Switch video stream quality. |                  |                         |            |
|         |            |              | Ch                           | eck in-device    | plavback (              | if TF card |
|         | J          | 24           | op                           | tion is availab  | le).                    |            |
|         |            | /            | Re                           | turn to previo   | IS MANU                 |            |
|         | \<br>\     |              | No                           |                  | ao monu.                |            |
|         |            |              | Sw                           | itch to full scı | een view.               |            |
| us Iris |            |              |                              |                  |                         |            |
|         | •          |              | Ena                          | able pan/tilt/   | zoom contr              | ol.        |
|         | ·          |              |                              | -                |                         |            |
|         | - 05       | -            |                              |                  |                         |            |

#### **Device Quick Setup**

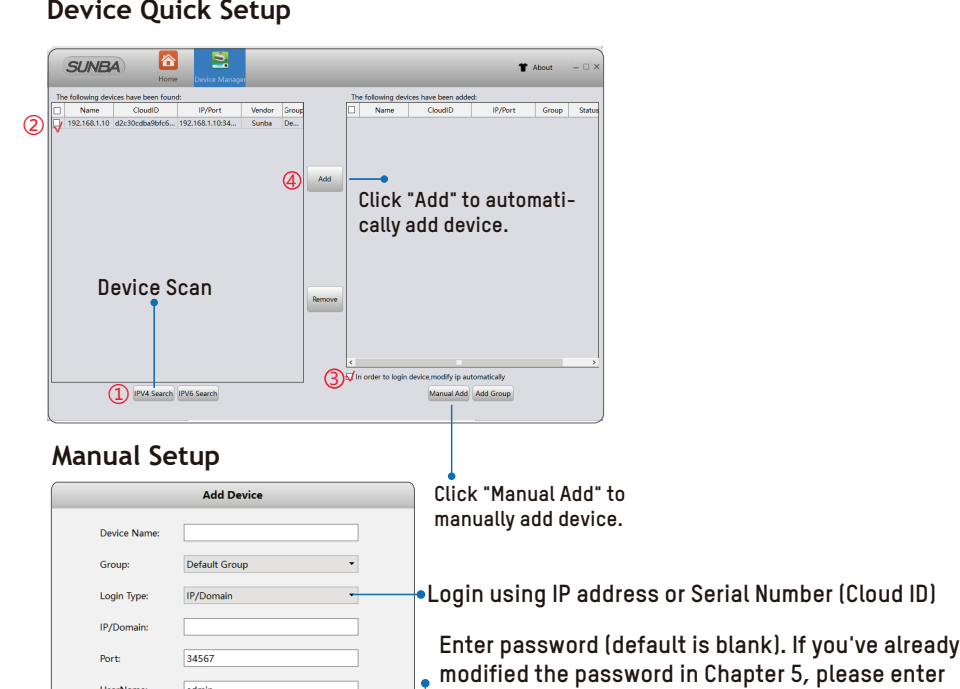

### 5 **Change Default Password**

- 04 -

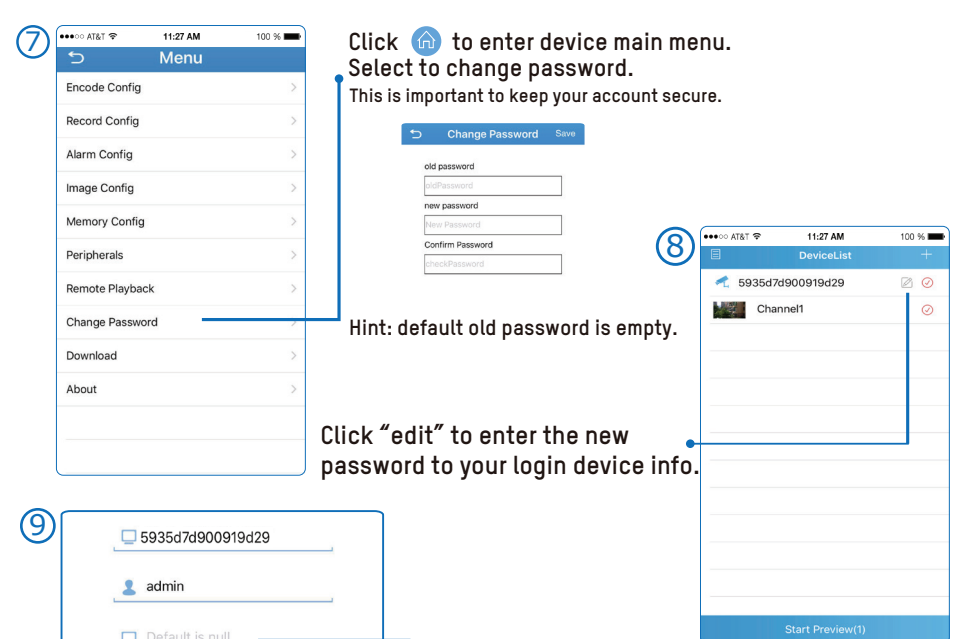

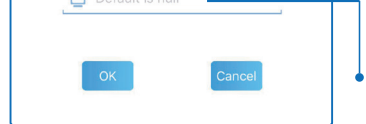

Enter the new password that you just modified.

### **Desktop Control** 6

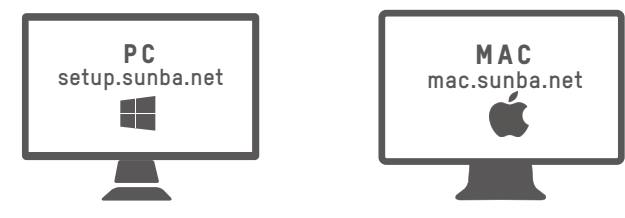

#### Video Tutorial

The default username/password for VMS software is admin/admin [PC] or admin/(null)[Mac].

Click 🚉 to add device to the software. Then click 🔘 to monitor. Click 🔣 to configure advanced features of the camera.

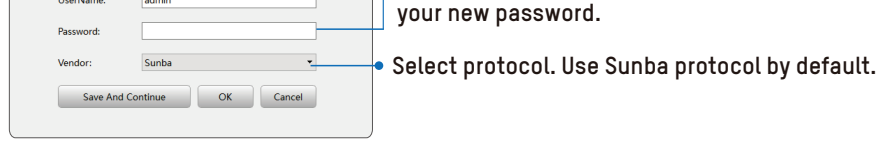

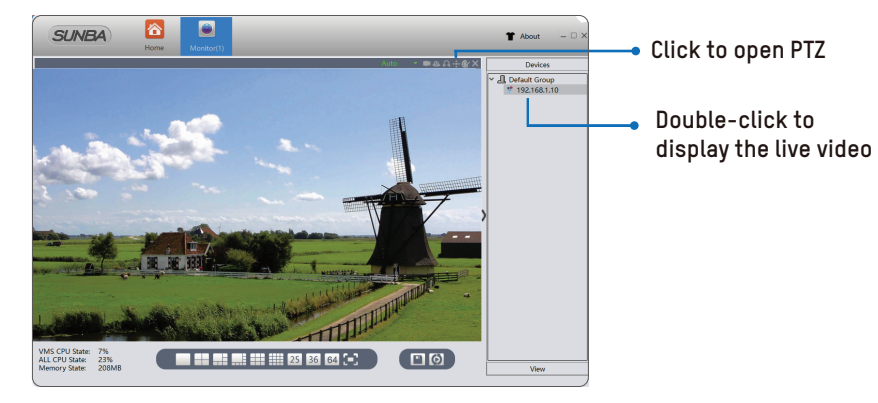

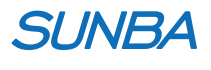

More Details? Please contact support@sunba.net